## Change.org 香害署名の流れ

## 署名は無料です。

サイトはこちらです→ https://www.change.org/Stop\_Kougai

↓こちらの画面が出ます。入力は右の部分のみです。

| STOP                                                                                                    | <b>2,594</b><br>賛同                                                                                      | <b>5,000</b><br>次の目標                                                  |
|----------------------------------------------------------------------------------------------------|----------------------------------------------------------------------------------------------------|-----------------------------------------------------------------------|
| マイクロカプセル                                                                                                    | 8 今日は65人が貧同しました                                                                                         |                                                                       |
| し 香 書                                                                                                    | 1<br>1<br>1                                                                                             |                                                                       |
| 開始日 2023年10月6日<br>署名の宛先 日本石鹸洗剤工業会、P&Gジャパン、花王、ライオン                                                                                                    | EX-ルアドレス                                                                                                |                                                                       |
| この署名で変えたいこと<br>置名の発「貴貴をなくす道員の会」「貴貴をなくす道絡会」「カナリ<br>信者 ア・ネットワーク全国」<br>「香害」が問題になっています。柔軟剤、合成洗剤、消臭剤、芳香剤などの、主<br>に香りのある日用品で、体調不良が生じる被害です。とくに、香りや杭菌・消臭<br>作用を長続きさせるマイクロカプセルなどが製品に使用されるようになってか<br>ら、香書被害が拡大しました。メーカーは、マイクロカプセルなどの「長続き」<br>数法を即刻やめてください! | Tokyo, 151-0071<br>日本:<br>2 質問した際、自分のアカ<br>示させる(チェックを外<br>クすく<br>bleeすることで、新加速のとプラ・<br>ためた、プロウント的様とよれの。 | クラントを及びコメントを表<br>トレても規則はできます)<br>************************************ |
|                                                                                                    |                                                                                                    |                                                                       |

| 今すぐ賛同                                                                              |
|------------------------------------------------------------------------------------|
| 姓                                                                                  |
|                                                                                    |
| 名                                                                                  |
| Eメールアドレス                                                                           |
|                                                                                    |
|                                                                                    |
| 1 🤤                                                                                |
| ☑ 賛同した際、自分のアカウント名及びコメントを表示させる(チェックを外しても賛同はできます)                                    |
| 今すぐ賛同                                                                              |
| 賛同することで、 <b>利田規約</b> と <b>ブライバシーボリシー</b> に合意したとみ<br>なされ、アカウント作成とメルマガ登録が行われます。配信解除は |

\*必要なのは姓名、メールアドレスのみです。

\*鉛筆マークのところでコメントを入れられる場合と、ク リックすると居住区になる場合があるようです。仕様の違 いはこちらではわかりません。何も入れずにスルーできま す。

注意!この青い部分のレ点を外さないと、サイトに「〇〇 さんが賛同しました | とテロップのように名前が出ます。 また、コメントも表示されます。出したくない場合は、レ 点を外してください。

\*確認後、赤い枠の「今すぐ賛同」をクリック

2段階認証のため、登録したメールアドレスに、このようなメールが来ます。

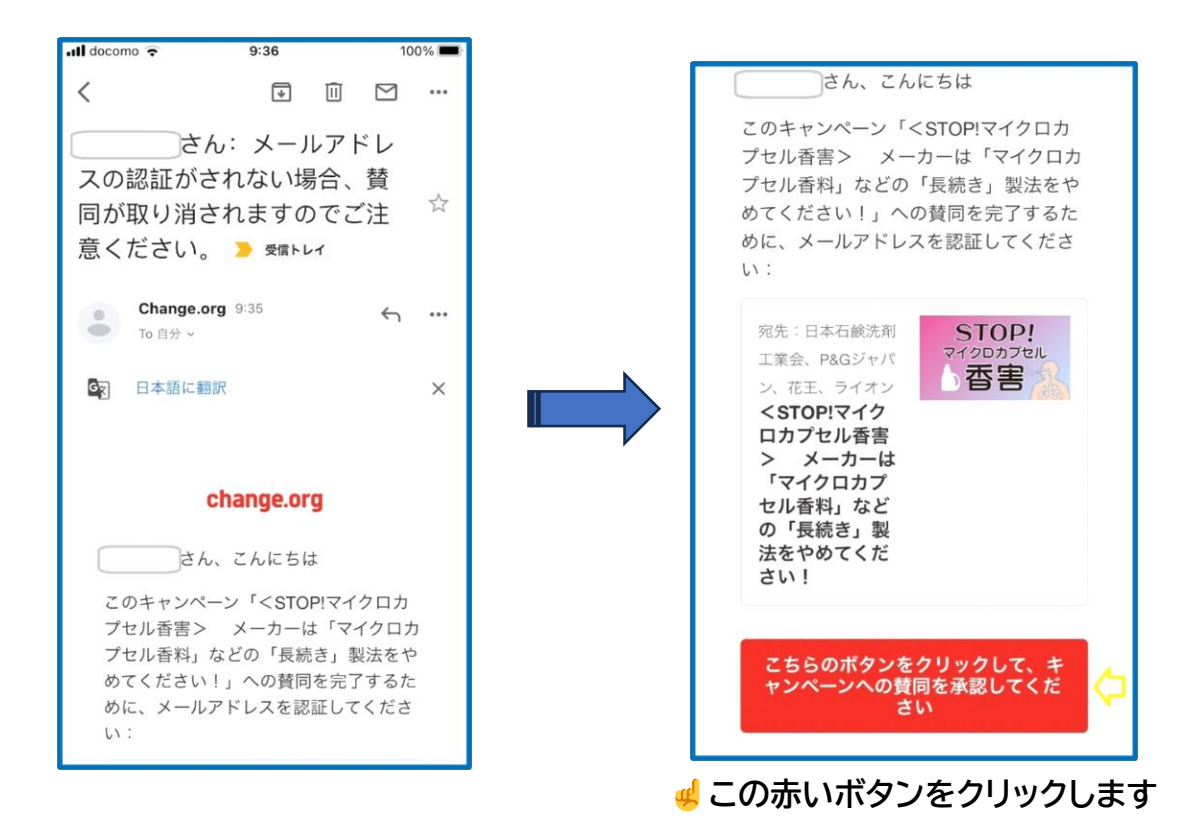

<u>これで署名は完了です。続けて以下のような画面が出ますが、寄付や拡散は任意です。</u> 希望しない場合は画面を閉じて終了してください。

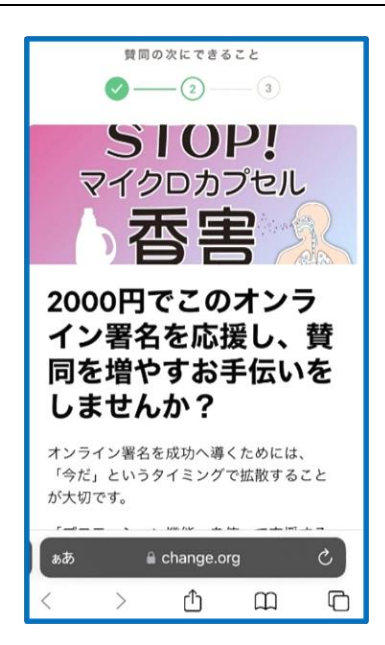

※以降、change.orgから別の署名の案内メールがくることがあります。